## https://www.youtube.com/watch?v=MT4bnL6pDy

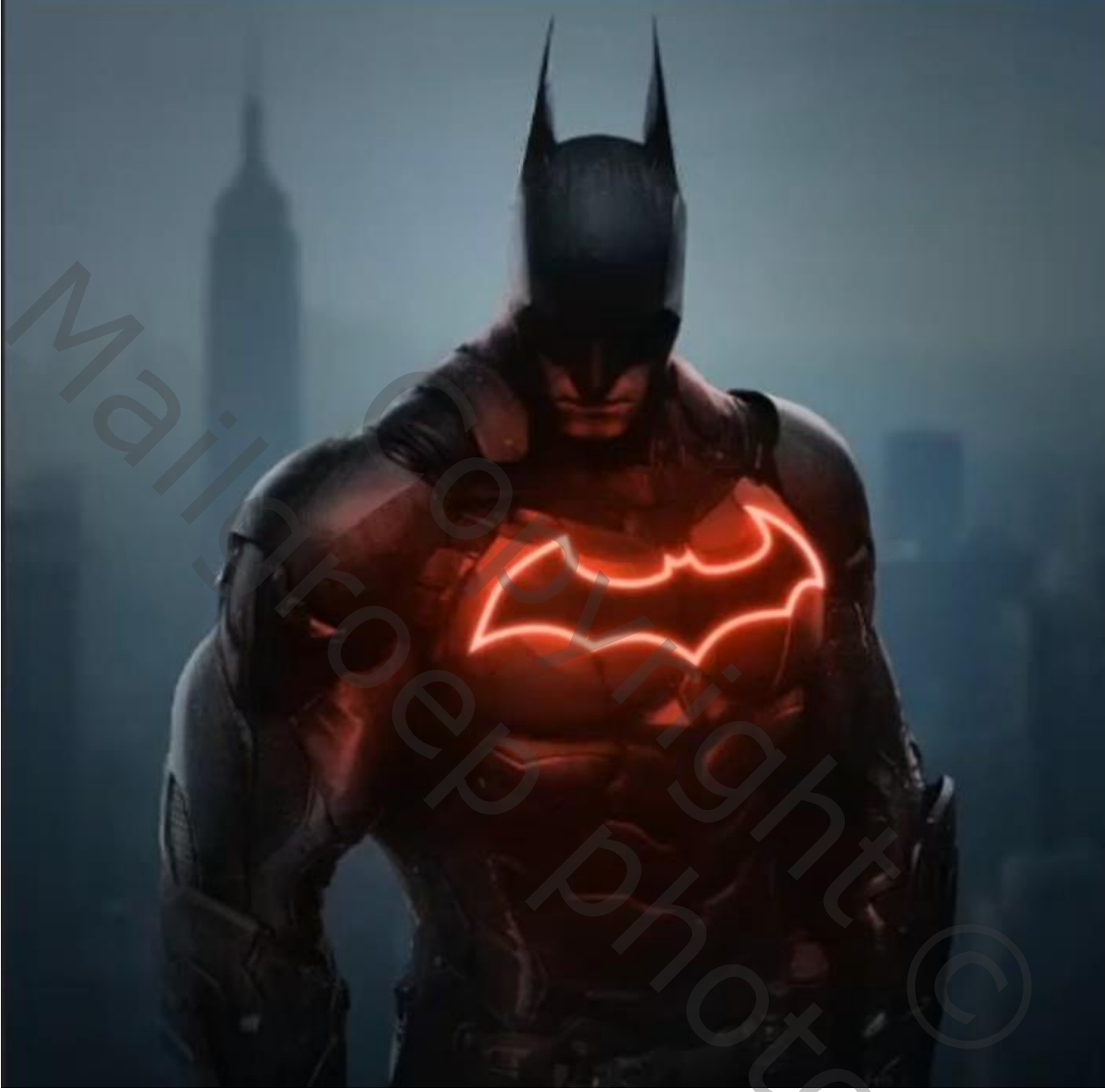

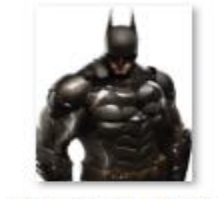

d8w4enw-cf4c1e ee-86f0-41f0-bb 43-eb6f705818c7 .png

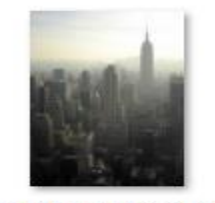

d34kahr-5884273 c-80d2-4620-bb4 a-23ce5c8c4454.j pg

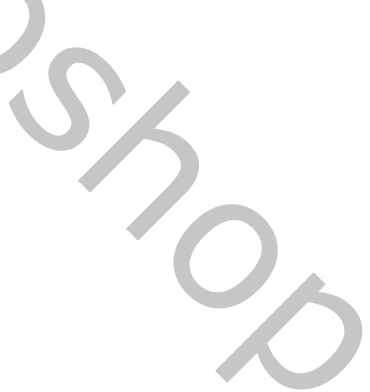

## Batman

Geef u lagen een naam, dat werkt vlotter

Batman

vertaald ireene

Open een nieuw een document 1500x1500 px 72 ppi, achtergrond wit Voeg foto Batman toe op je werkje Boven de achtergrondlaag een aanpassingslaag niveaus

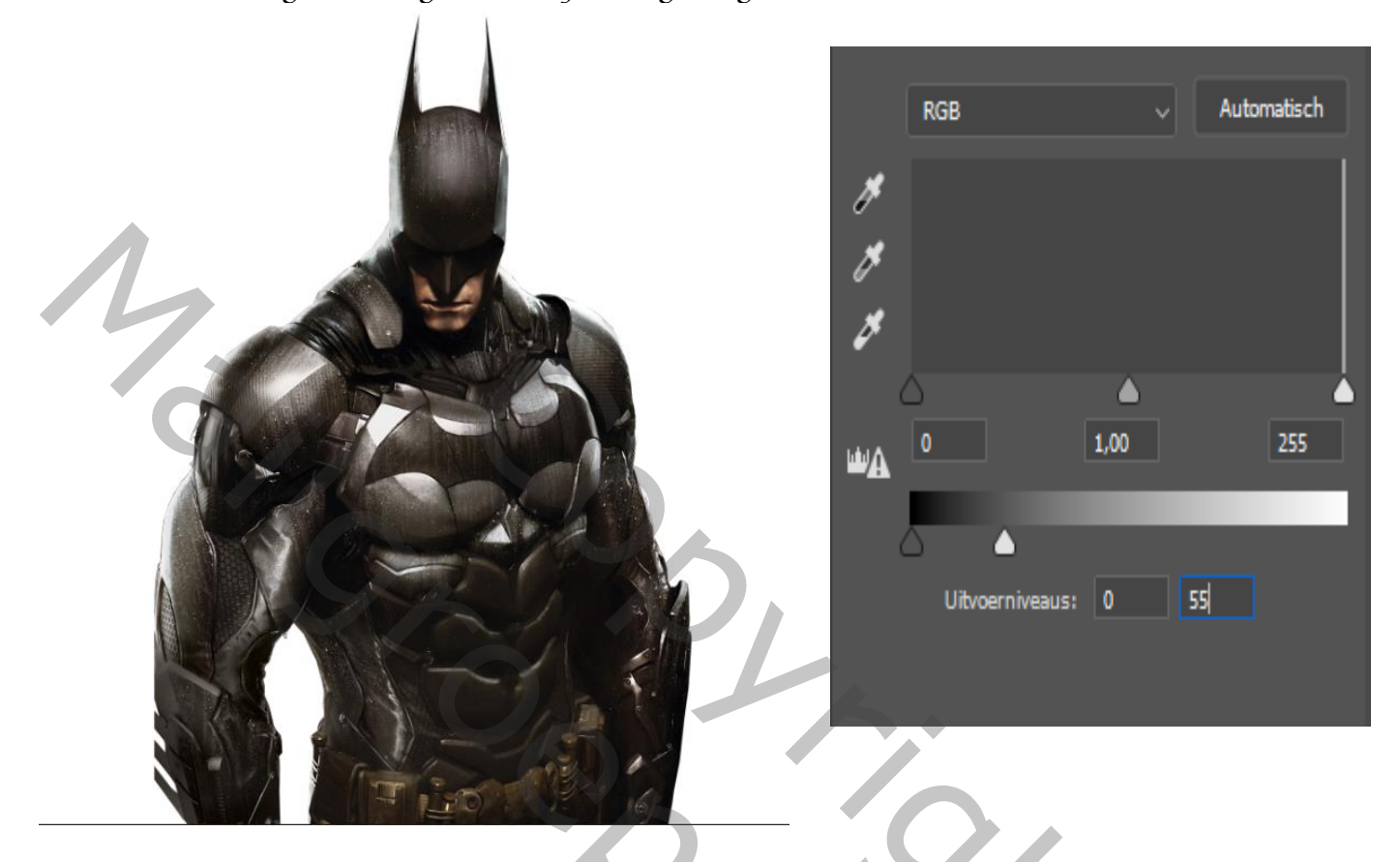

*Op het laag masker een radiaal verloop van zwart/transparant, dekking 48%* 

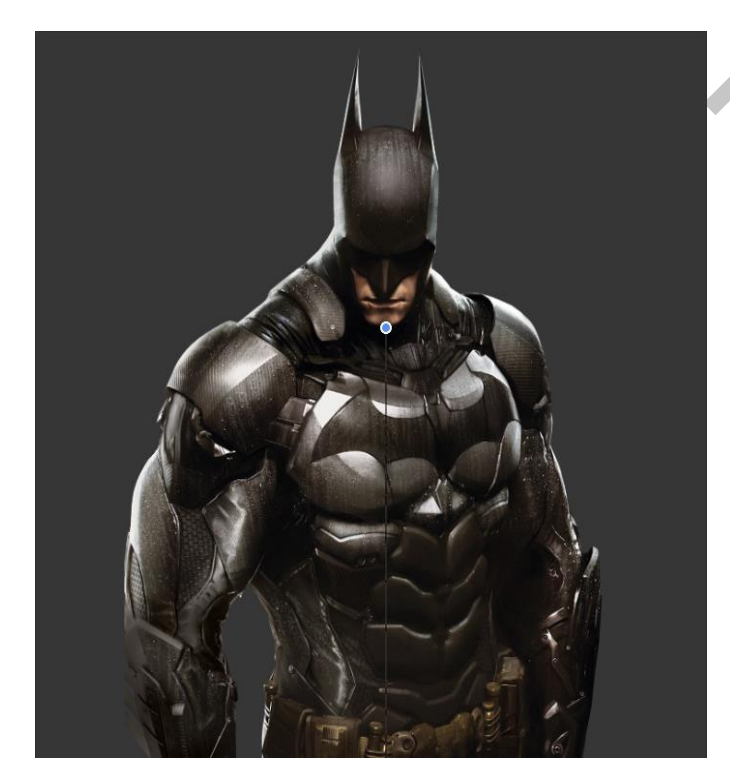

Bovenaan een aanpassingslaag niveaus Met uitknip masker ,zet de uitvoerniveau Op 0 122

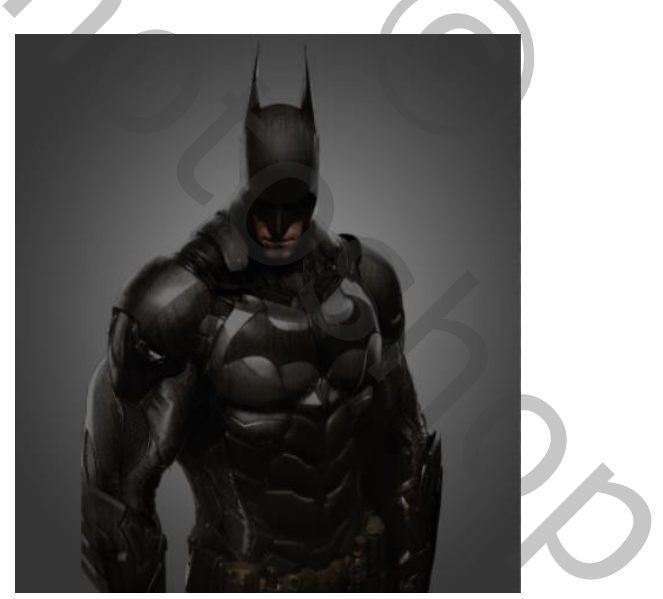

op het laagmasker met zacht penseel schouder en hoofd iets verlichten

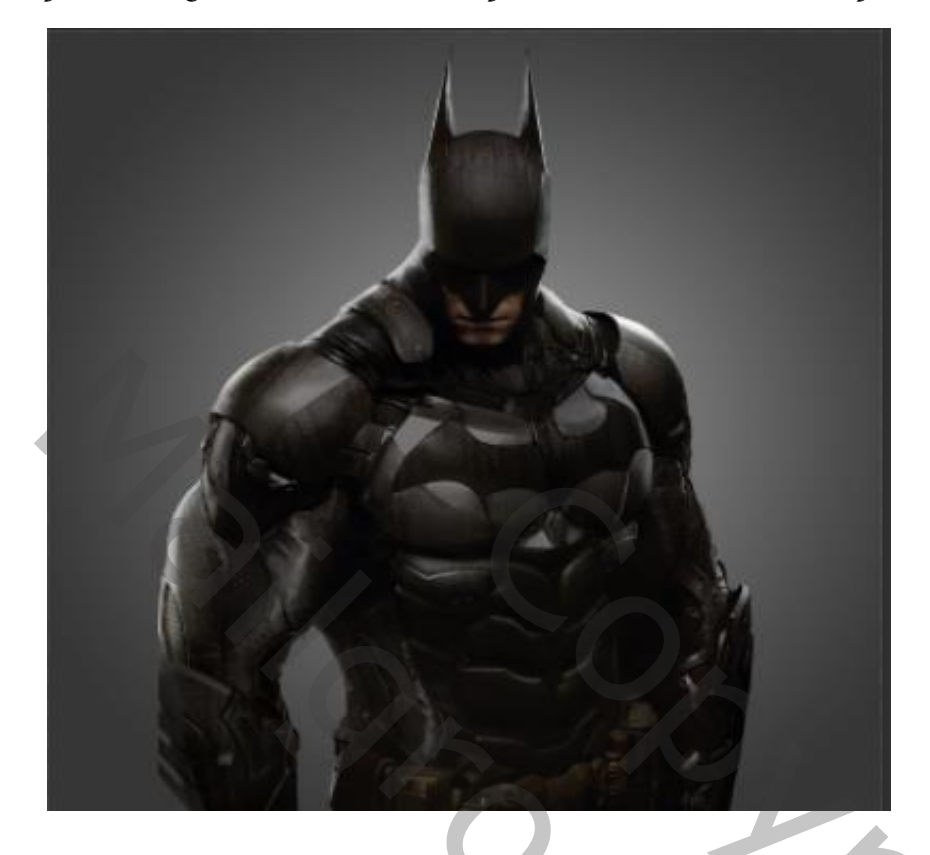

Met de pen de vorm van de vleermuis maken met kleur wit

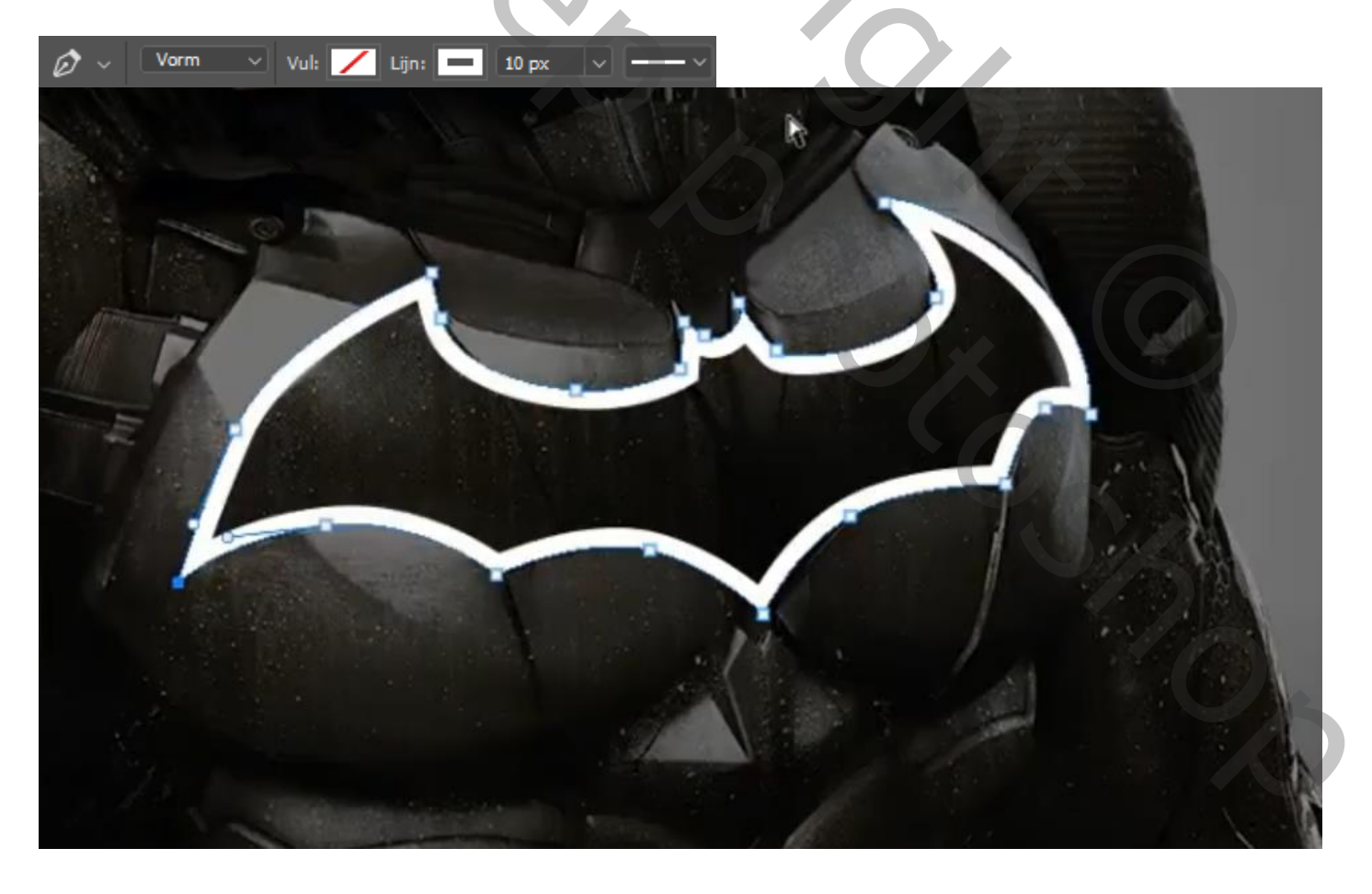

Nieuwe laag bovenaan, samen met de vorm laag selecteren en een slim object maken de laag kopiëren, afbeelding aanpassing, kleurtoon/verzadiging, vullen met kleur aangevinkt

zet de instelling op 0 +90 -33 sleep de bovenste laag onder de originele laag filter gaussiaans vervagen zet de straal op 5.6 bovenste laag is actief,

filter gaussiaans vervagen zet de straal op 1.0 de tweede laag de kopie laag nog eens kopiëren en sleep die laag bovenaan

zet de laagmodus op bedekken

nieuwe lege laag bovenaan, met kleur uit de

vleermuís (roze) en een zacht penseel over de vleermuís gaan zet de laagmodus op zwak licht

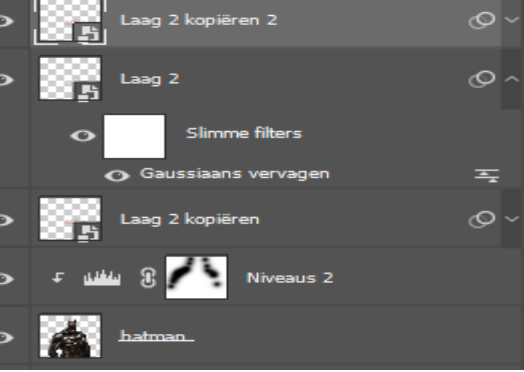

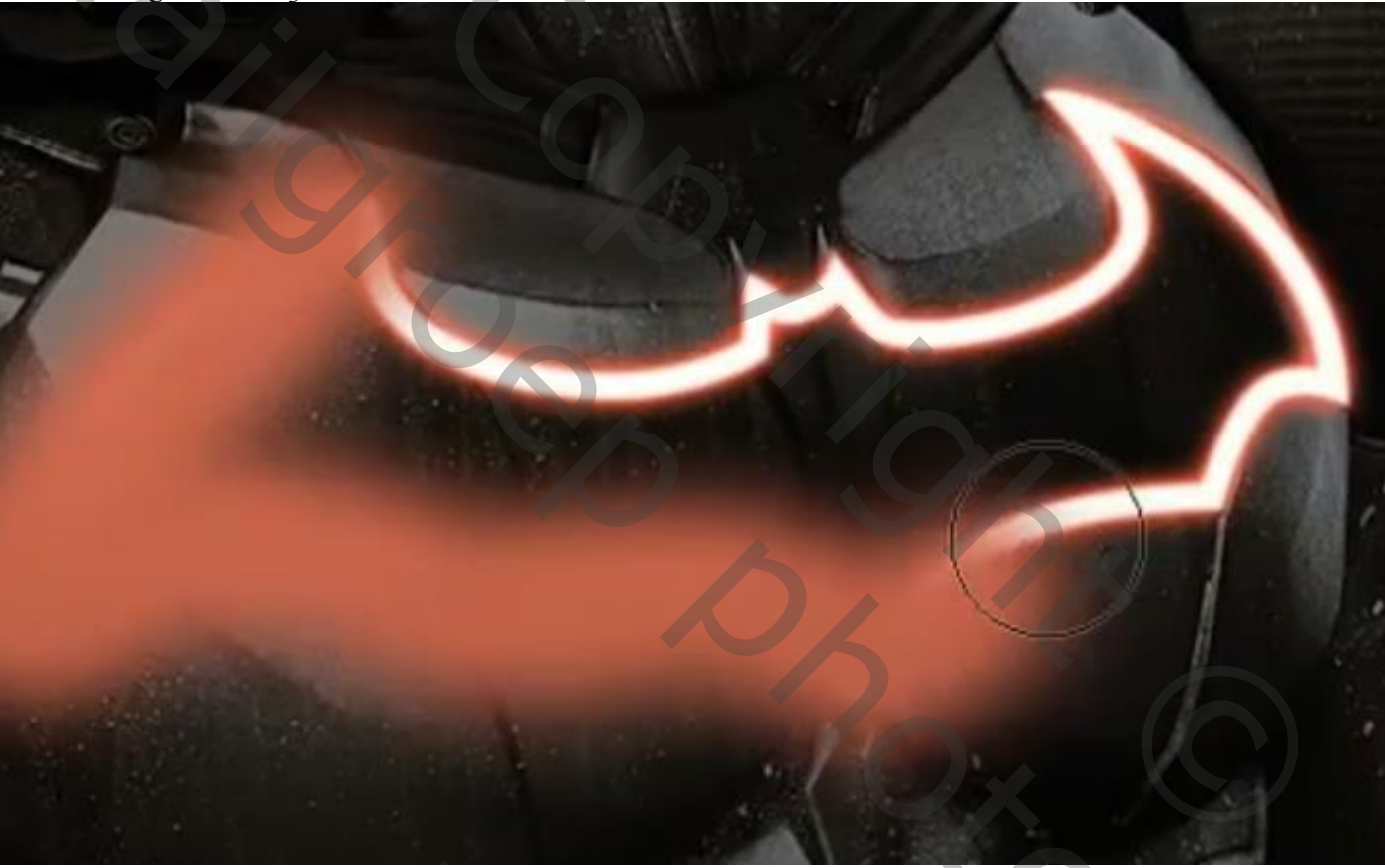

De derde laag in je lagenpalet kopiëren , Filter gaussiaans vervagen zet de straal op 9.8, zet de laagmodus op fel licht En de laagdekking op 56% boven de laag niveau boven Batman een aanpassingslaag kleurtoon/verzadiging zet de instelling op vullen met kleur , met uitknipmasker 0+67+0 het laagmasker omkeren ctri+i met zwart penseel de flow op 31% over het lichaam gaan zie foto hieronder

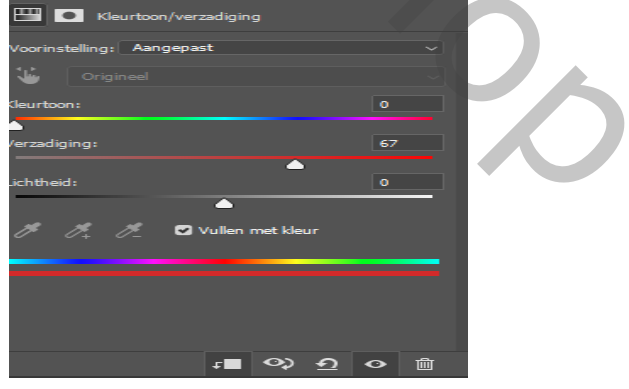

vertaald *ireene* 

Batman

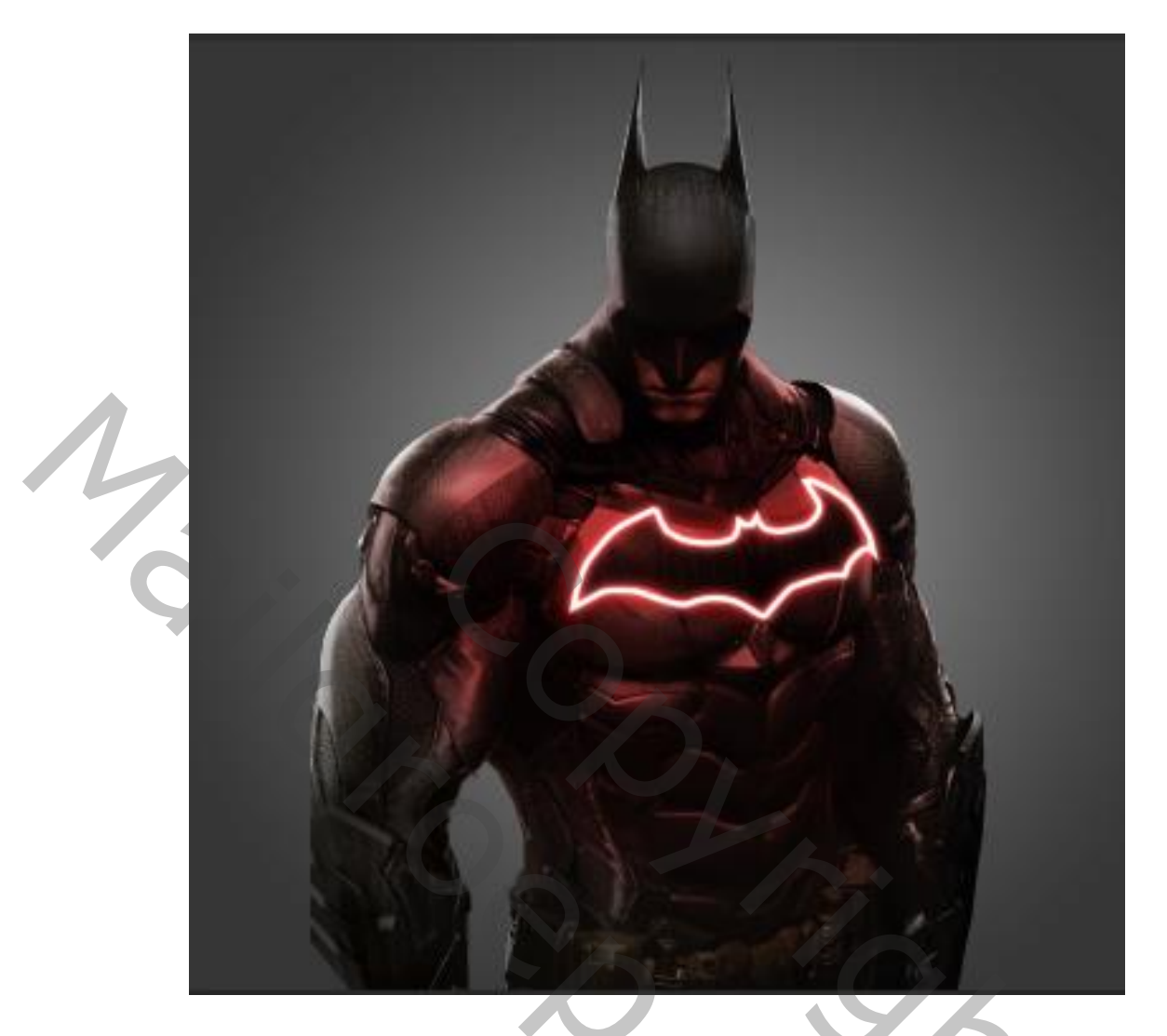

Bovenste laag is actief, met kleur 8cıfıe en zacht penseel over de logo gaan

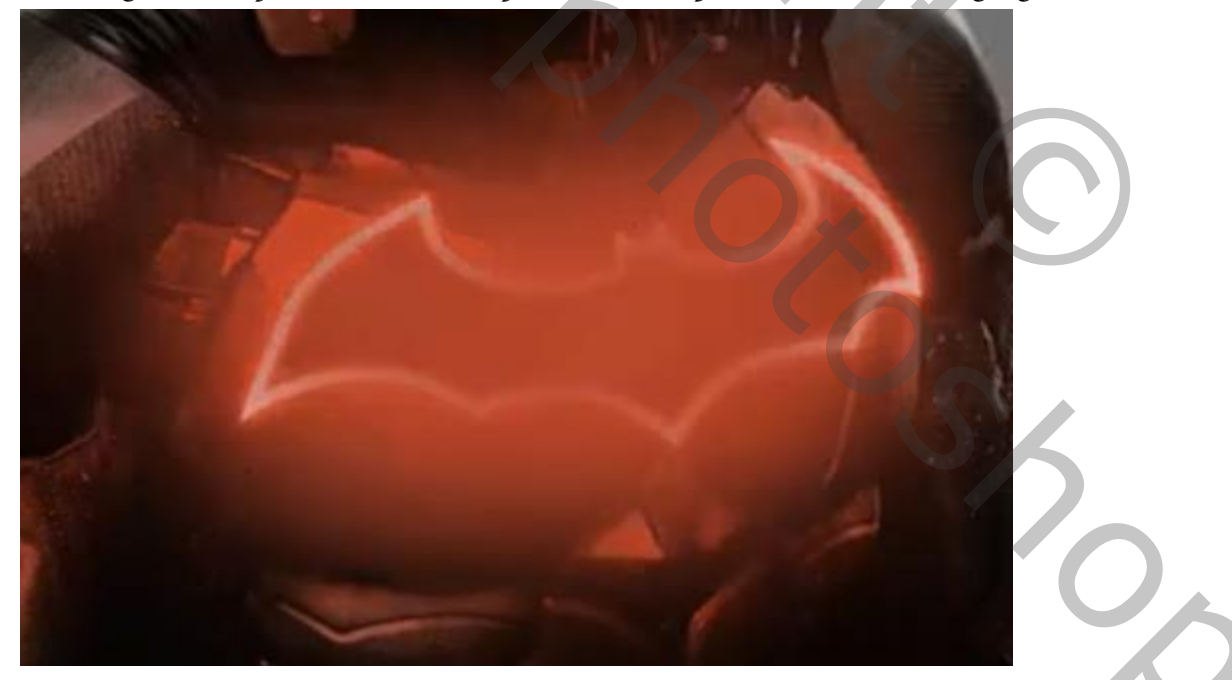

Zet de laagmodus op fel licht en de laagdekking op 48% Onder de laag Batman aanpassingslaag kleurtoon/verzadiging Vullen met kleur aangevinkt, zet de instelling op 192 15 0

## Onder laag Batman de foto stadzicht invoegen, iets vergroten

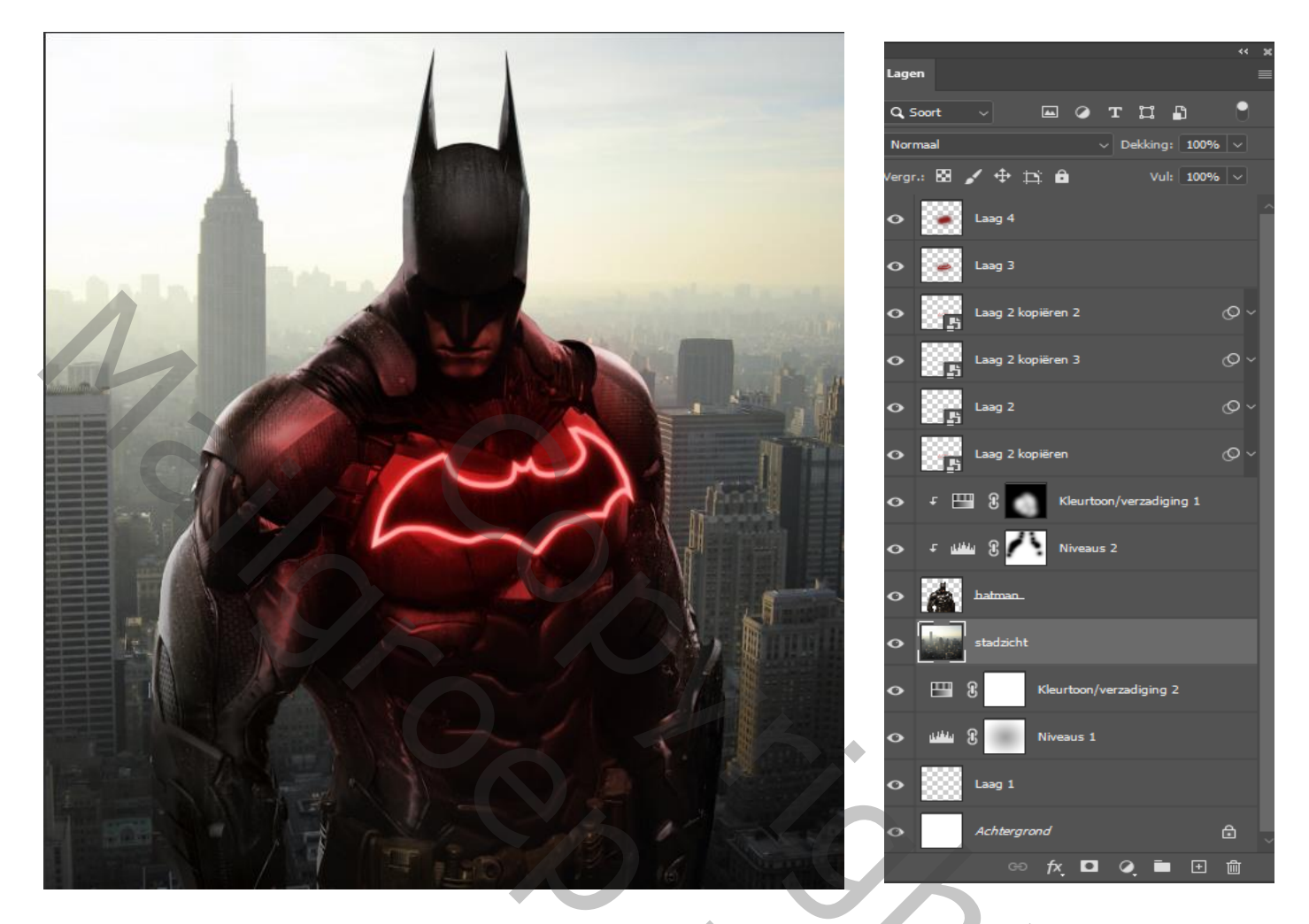

Filter, gaussiaans vervagen zet de straal op 7.8 Laagmodus op zwak licht Bovenaan een aanpassingslaag kleurtoon/verzadiging , zet de verzadiging op +33 Op het laagmasker een verloop van zwart/transparant enkele keren een lijn trekken

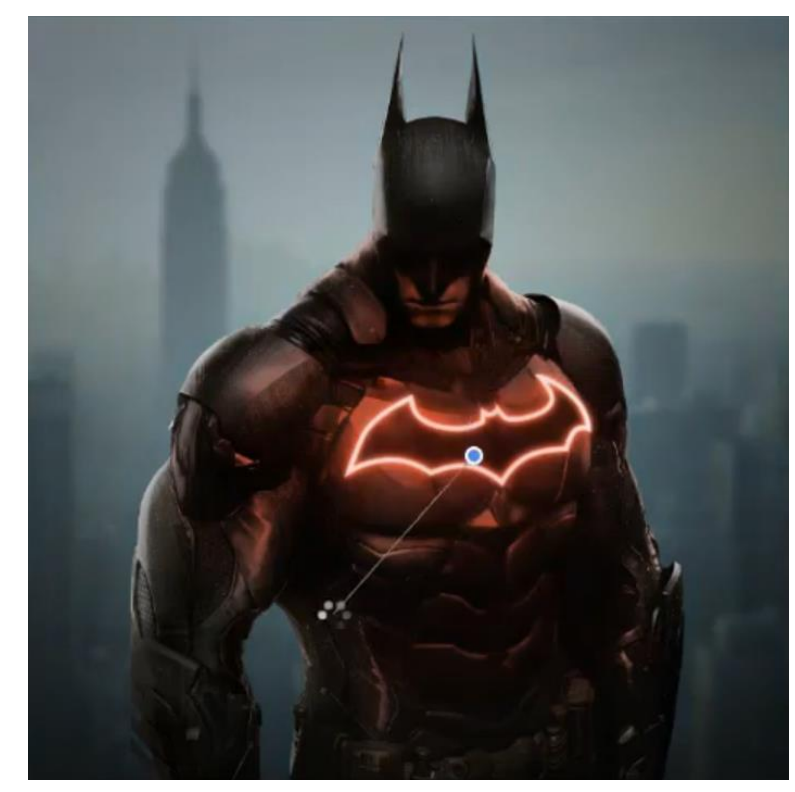

Aanpassingslaag kleurbalans zet de Instelling op -17 0 +15 Op het laag masker nog enkele keren Een lijn trekken met het zelfde verloop Aanpassingslaag curven

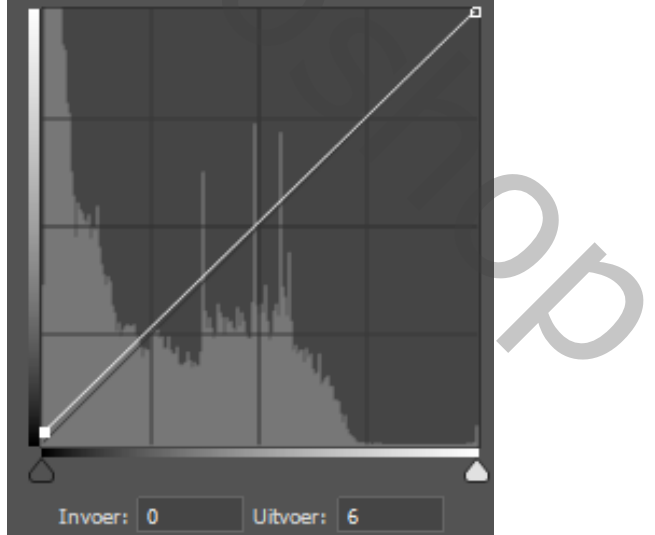

Batman

vertaald ireene

Aanpassingslaag helderheid/contrast zet de helderheid op -28 Met het verloop nog eens enkel lijnen trekken van boven logo tot eronder Aanpassingslaag kleurbalans zet de instelling op +70 -9 -5 Het laagmasker omkeren, met wit penseel over het lichaam gaan

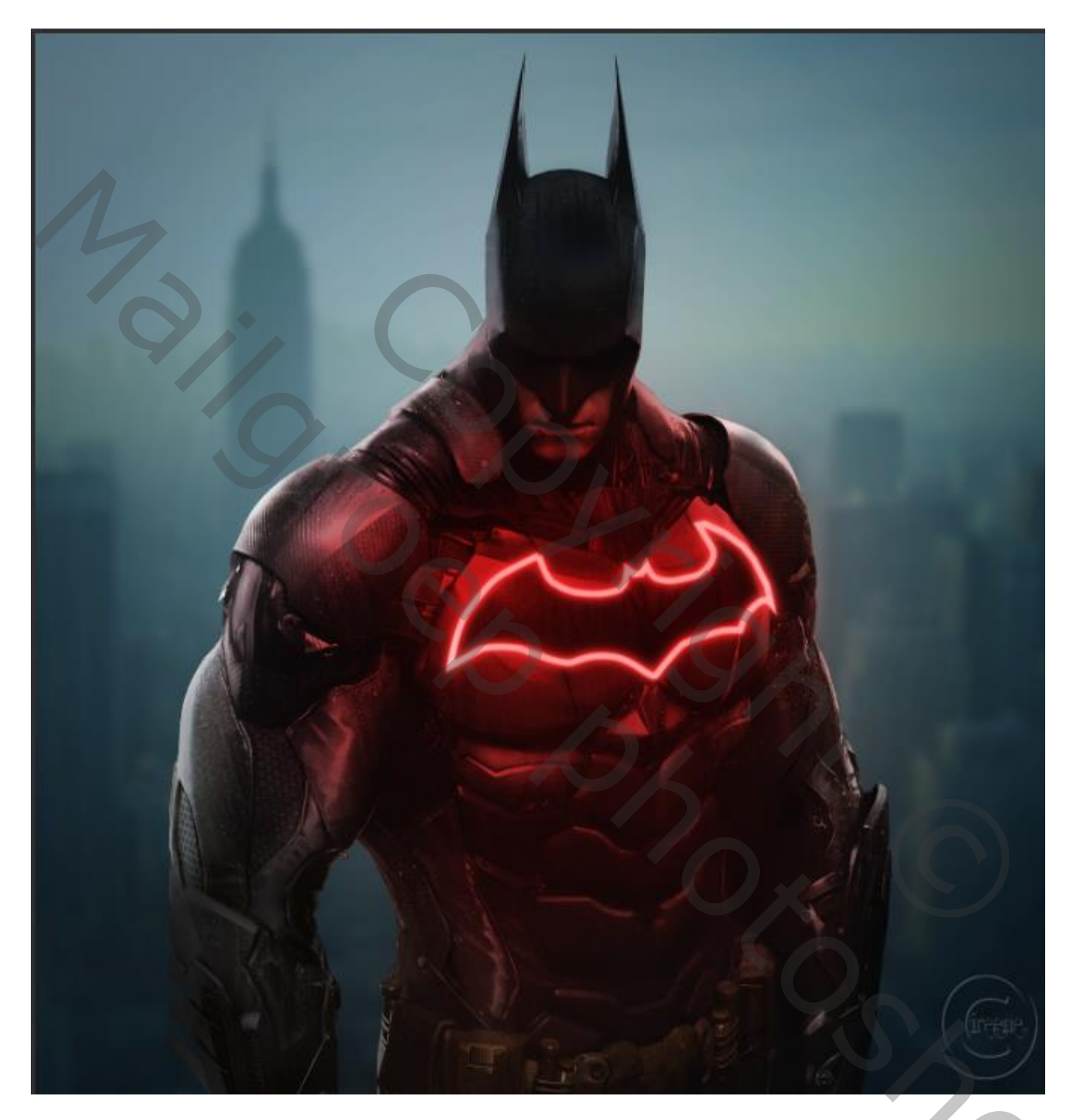

Dít was het dan

Batman

),